## CONFERMARE UN COLLOQUIO ORGANIZZATO DALL'INSEGNANTE O PRENOTARE UN COLLOQUIO SU NUVOLA (Primaria)

- Entrare nella schermata principale è cliccare sulla voce COLLOQUI.

| *                    | Home                  |  |
|----------------------|-----------------------|--|
|                      | Assenze               |  |
|                      | Calendario            |  |
|                      | Eventi e documenti    |  |
| 4                    | Materiale per docente |  |
| 2                    | Colloqui              |  |
| L                    | Documenti scrutinio   |  |
|                      | Bacheche              |  |
| I                    | Modulistica           |  |
| Registro elettronico |                       |  |

- Cliccare su PRENOTA UN COLLOQUIO

| Colloqui prenotati                                                                                                    |                   |
|----------------------------------------------------------------------------------------------------|-------------------|
| Prenota un colloquio                                                                                                    | Colloqui svolti → |
| Nessun colloquio                                                                                                    |                   |
| Vedrai qui le tue prenotazioni attive per i colloqui. Aggiungi una nuova prenotazione cliccando su<br>Prenota un colloquio. |                   |
|                                                                                                    |                   |

## 1. Per confermare un colloquio già predisposto dal team docente:

- Cliccare su nome dell'INSEGNANTE REFERENTE DI CLASSE e sul colloquio predisposto dall'insegnante

| Orari disponibili per  |           |                      |                                        |                    |  |
|------------------------|-----------|----------------------|----------------------------------------|--------------------|--|
| G Indietro             |           |                      | Colloqui in sola visione $\rightarrow$ |                    |  |
| Seleziona l'orario     | per preno | tare un colloquio    |                                        |                    |  |
| Ricerca                | ٩         | Da<br>Inserisci data | A<br>Inserisci data                    | Cerca              |  |
| Tipologia<br>Seleziona | •         | Luogo<br>Seleziona   |                                        | Cancella<br>filtri |  |
| 2 dicembre 2020        |           |                      |                                        |                    |  |
| 17:00<br>10min         |           |                      |                                        |                    |  |

- Confermare la prenotazione cliccando su PRENOTA.

| Orar    |                                                                                        |        |
|---------|----------------------------------------------------------------------------------------|--------|
| G Indi  | Confermi la prenotazione?                                                              | one →  |
| Selezic | Vuoi prenotare il colloquio con l <b>e superiore di 2 dicembre 2020</b> alle<br>17:00? |        |
|         | Luogo                                                                                  |        |
| Ricen   | MEET                                                                                   |        |
|         | Tipologia                                                                              | erca   |
| Tipolo  | Colloquio individuale                                                                  | ncella |
| Selez   | Annotazioni                                                                            | iltri  |
|         | Nickname:                                                                              |        |
| 2 dicer |                                                                                        |        |
| 17:0    | Annulla Prenota                                                                        |        |
| 10m     |                                                                                        |        |
|         |                                                                                        |        |
|         |                                                                                        |        |

## È IMPORTANTE CONFERMARE LA PRENOTAZIONE PER DARE CONFERMA

ALL'INSEGNANTE DEL COLLOQUIO.

- 2. <u>Per prenotare un colloquio ad orario libero (Ins. IRC, ALTERNATIVA,</u> <u>MUSICA, ...)</u>
  - Cliccare su nome dell'INSEGNANTE con cui si intende prenotare il colloquio

| Nuovo colloquio                                                                                    |
|----------------------------------------------------------------------------------------------------|
| G Indietro                                                                                         |
| Seleziona il docente con cui vuoi prenotare un colloquio                                           |
| 2A                                                                                                 |
| GEOGRAFIA, ITALIANO, STORIA, EDUCAZIONE CIVICA                                                     |
| EDUCAZIONE CIVICA, POTENZIAMENTO                                                                   |
| EDUCAZIONE CIVICA, RELIGIONE CATTOLICA                                                             |
| ENHANCE CIVICA, POTENZIAMENTO, ARTE E IMMAGINE, EDUCAZIONE FISICA, INGLESE, MATEMATICA,<br>SCIENZE |
| ETCONCIGNING CIVICA                                                                                |
| EDUCAZIONE CIVICA, MUSICA, TECNOLOGIA                                                              |

- Scegliere uno degli orari disponibili

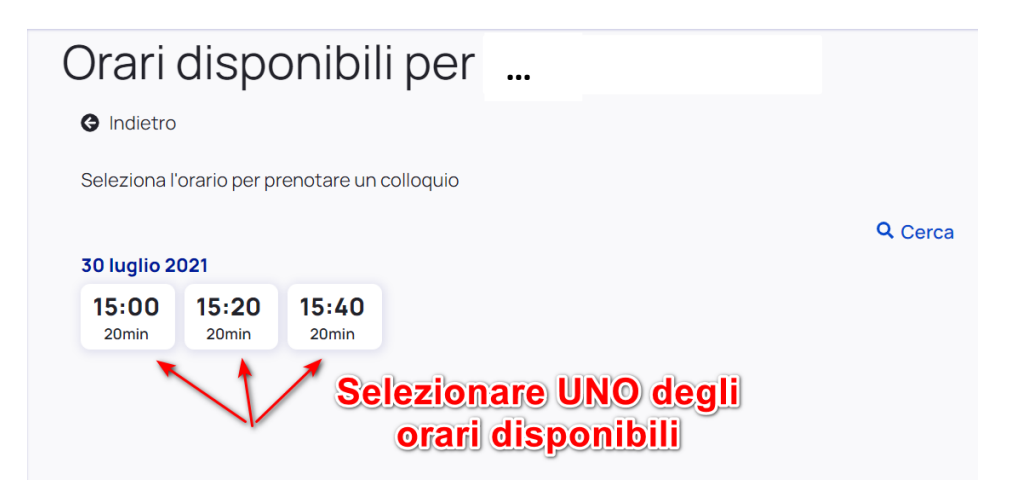

- Conferma la prenotazione

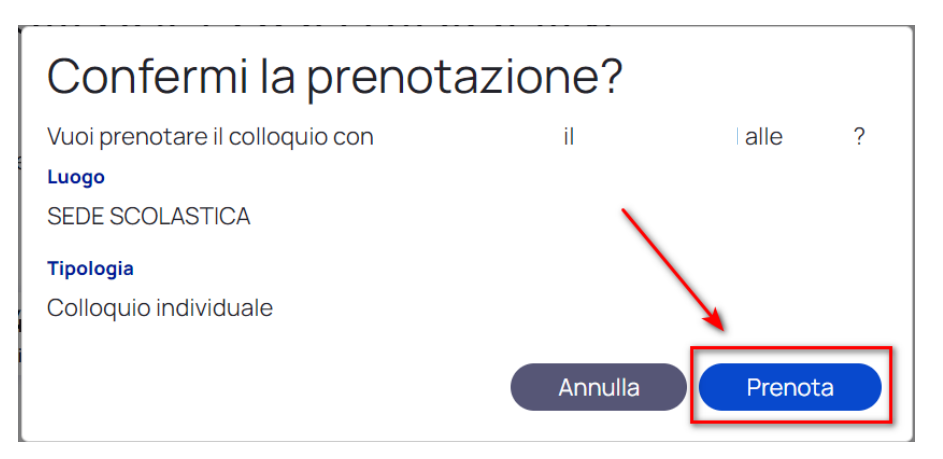

Una volta confermata la prenotazione riceveremo il messaggio in verde come illustrato in immagine sottostante, da qui si può anche ritornare comodamente all'elenco di tutte le prenotazioni effettuate.

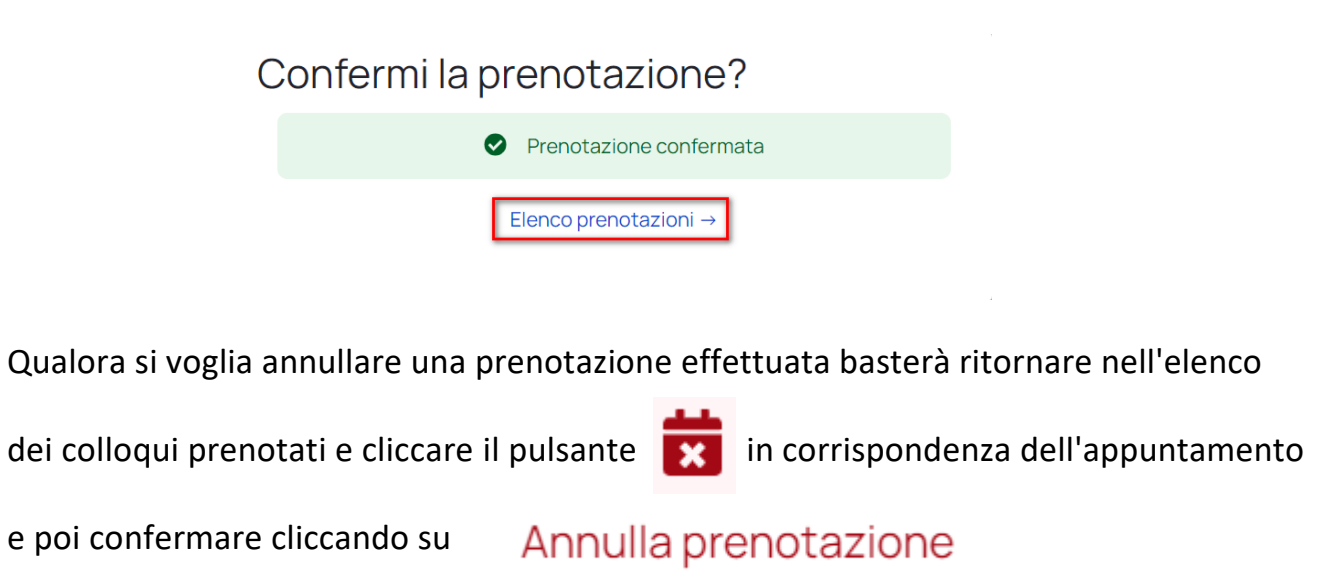